## 进入 <u>https://manage.wix.com/dashboard</u>。

(如果你没有被邀请成为网站管理员,请向 <u>yueyinglan512@gmail.com</u> 发送邮件说明,或 微信搜索手机号 15216890686。)

在 dashboard 界面点击 Site Actions-Edit site。

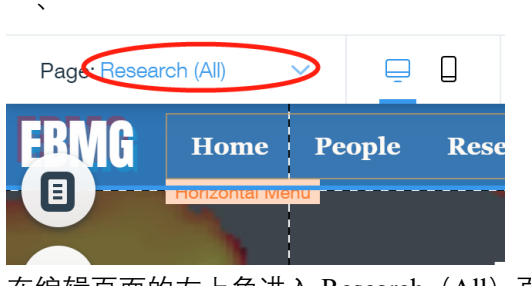

在编辑页面的左上角进入 Research(All)页面

相比于 publications, research projects 的展示采用了一种更不智能化的方式。前者的 Text 直接与数据库相连, 直接更新数据库即可显示在页面上; 而后者单独创建了 Image 和 Text 框, 必须在页面上手动调整。

(尽管页面右边有一个连接数据库的图标,也许是它太有迷惑性了,连我本人都差点忘 记它只是一个试验失败的残留物。整个网站的制作都并没有用到 research 这个数据库。<del>如果 有人有空想改进这个页面设计的话,可以首先完善好整个 research 数据库,在数据库里加一 个 url Field 用来放论文链接,然后点击页面左侧的第三个图标添加 Gallery,最后将 Gallery 与数据库相连。url field 可以参考 publication 数据库。)</del>

因此现在的添加方式是:

二、

1. 在页面最下端增加整个网页的长度

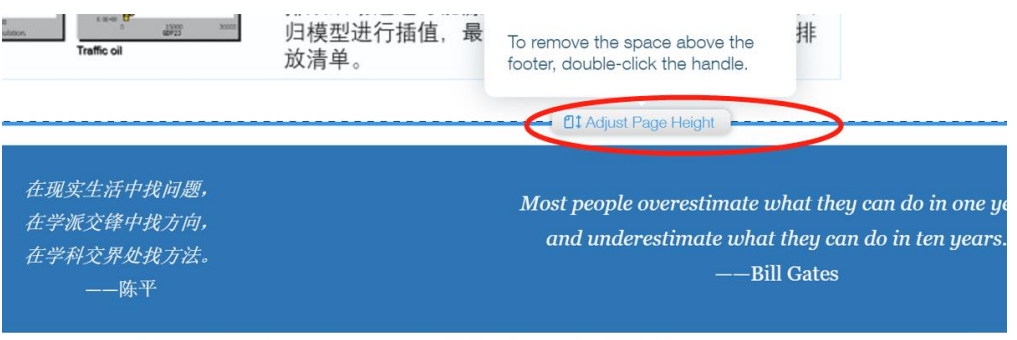

Copyright© Nanjing University All Rights Reserved | <u>苏ICP备19033013号-1</u> zhangyx@nju.edu.cn Designed by Siyi Zhang

2. 拖动现有的 Group 到 Footer。(现在已有的所有 image 和 text 元素已经组合成了一个 group,所以直接拉到页面下面拖就可以) 旧日 取べれず キョロ エロリル

Move To Footer 🔱

- 3. 分别双击已有 Group 中的图片和文本框, 复制到上面空出来的地方
- 4. 单击复制好的图片和文本框并修改成想要的内容

## 5. 为论文添加超链接

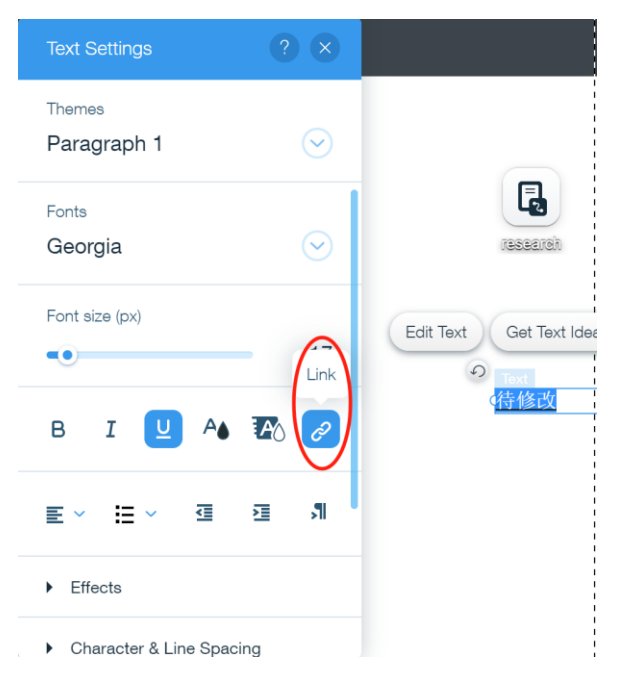

## 此处可以上传文件:

| What do you want to link to                                                                                                    | ? ? 🗙                                                                                                 |
|----------------------------------------------------------------------------------------------------|----------------------------------------------------------------------------------------------------|
| <ul> <li>None</li> <li>Web Address</li> <li>Page</li> <li>Anchor</li> <li>Top / Bottom of Page</li> <li>Document</li> <li>Email</li> <li>Phone Number</li> <li>Lightbox</li> </ul> | What doc are you linking to?<br>Choose File<br>Zhang-ACPD-2020.pdf<br>Show this PDF in search results |
| Cancel                                                                                                    | Done                                                                                                  |

如有更多问题,欢迎联系\_yueyinglan512@gmail.com。